2007 ACCESSORIES & BODY, CAB Instrumentation-Driver Info - MX-5 Miata

#### 2007 ACCESSORIES & BODY, CAB

#### Instrumentation-Driver Info - MX-5 Miata

# INSTRUMENTATION/DRIVER INFO. LOCATION INDEX

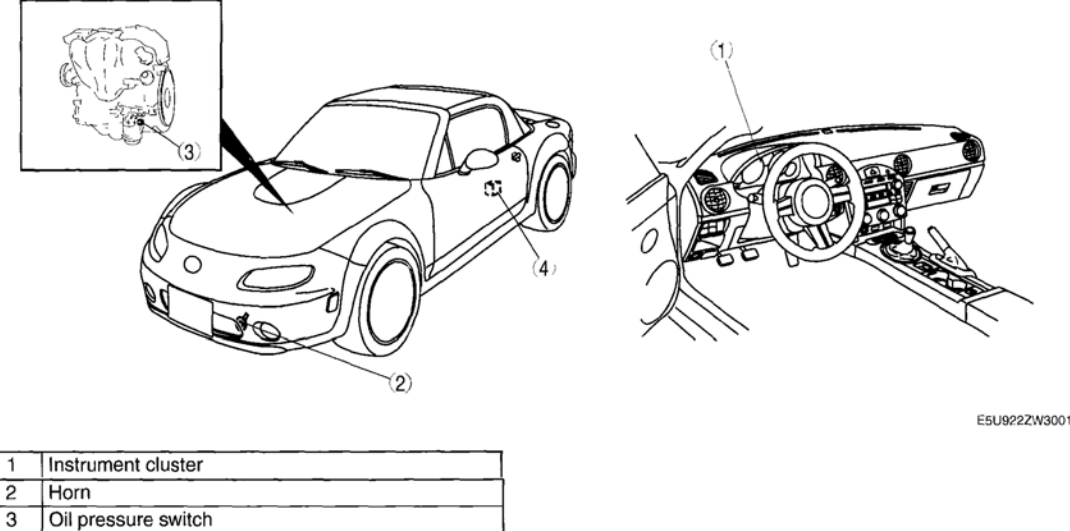

4 Fuel gauge sender unit

**Fig. 1: Identifying Location Of Instrumentation/Driver Components** Courtesy of MAZDA MOTORS CORP.

# **INSTRUMENT CLUSTER REMOVAL/INSTALLATION**

• When replacing the instrument cluster, the configuration procedure must be performed before removing the instrument cluster. Replacing the instrument cluster without performing the configuration procedure will result in system malfunction.

- 1. Perform the instrument cluster configuration when replacing it. (See **INSTRUMENT CLUSTER** <u>CONFIGURATION</u>.)
- 2. Disconnect the negative battery cable. (See **<u>BATTERY REMOVAL/INSTALLATION [LF]</u>**.)
- 3. Remove the meter hood. (See <u>METER HOOD REMOVAL/INSTALLATION</u>.)
- 4. Remove the lower panel. (See LOWER PANEL REMOVAL/INSTALLATION .)
- 5. Remove the column cover. (See <u>COLUMN COVER REMOVAL/INSTALLATION</u>.)
- 6. Remove in the order indicated in **<u>Fig. 2</u>**.

2007 ACCESSORIES & BODY, CAB Instrumentation-Driver Info - MX-5 Miata

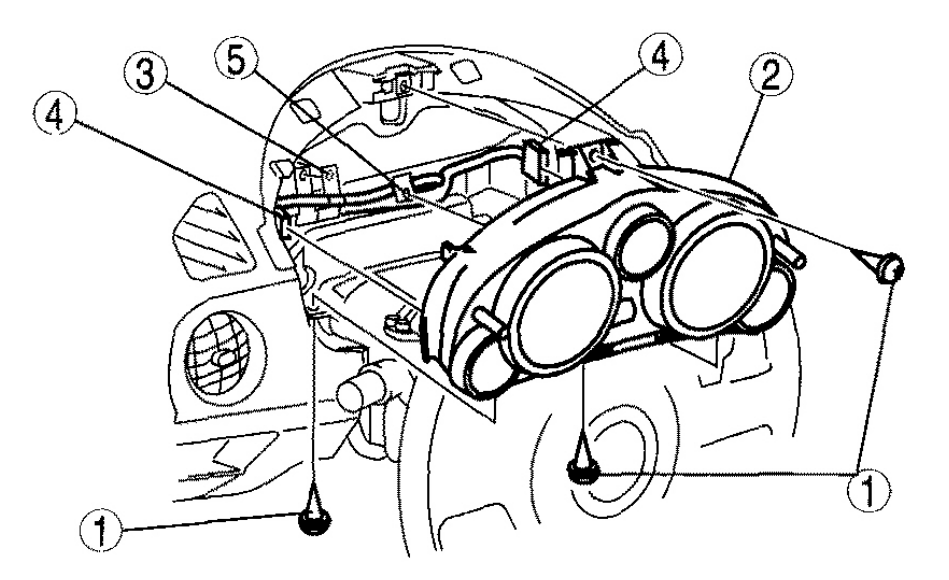

E5U922ZW3002

| 1 | Screw              |
|---|--------------------|
| 2 | Instrument cluster |
| 3 | Clip A             |
| 4 | Connector          |
| 5 | Clip B             |

#### **Fig. 2: Removing/Installing Instrument Cluster** Courtesy of MAZDA MOTORS CORP.

- 7. Install in the reverse order of removal.
- 8. When replacing the instrument cluster of vehicles with the immobilizer system, perform the following procedure:
  - See IMMOBILIZER SYSTEM COMPONENT REPLACEMENT/KEY ADDITION AND CLEARING[ADVANCED KEYLESS SYSTEM] and IMMOBILIZER SYSTEM COMPONENT REPLACEMENT/KEY ADDITION AND CLEARING[KEYLESS ENTRY SYSTEM] )
    - CAUTION: The removed instrument cluster should be placed with the display side up to prevent grease from leaking from the meters.

2007 ACCESSORIES & BODY, CAB Instrumentation-Driver Info - MX-5 Miata

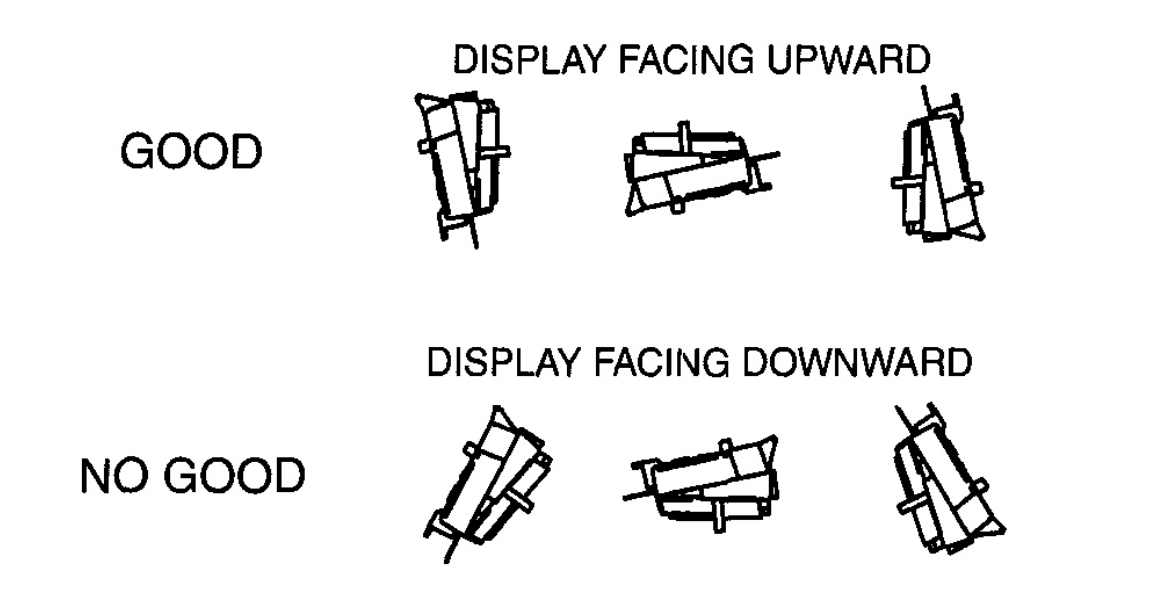

E5U922ZW3004

**Fig. 3: Position For Placing Instrument Cluster** Courtesy of MAZDA MOTORS CORP.

#### INSTRUMENT CLUSTER REMOVAL NOTE

1. Rotate the instrument cluster in the direction of the arrow and remove the instrument cluster.

2007 ACCESSORIES & BODY, CAB Instrumentation-Driver Info - MX-5 Miata

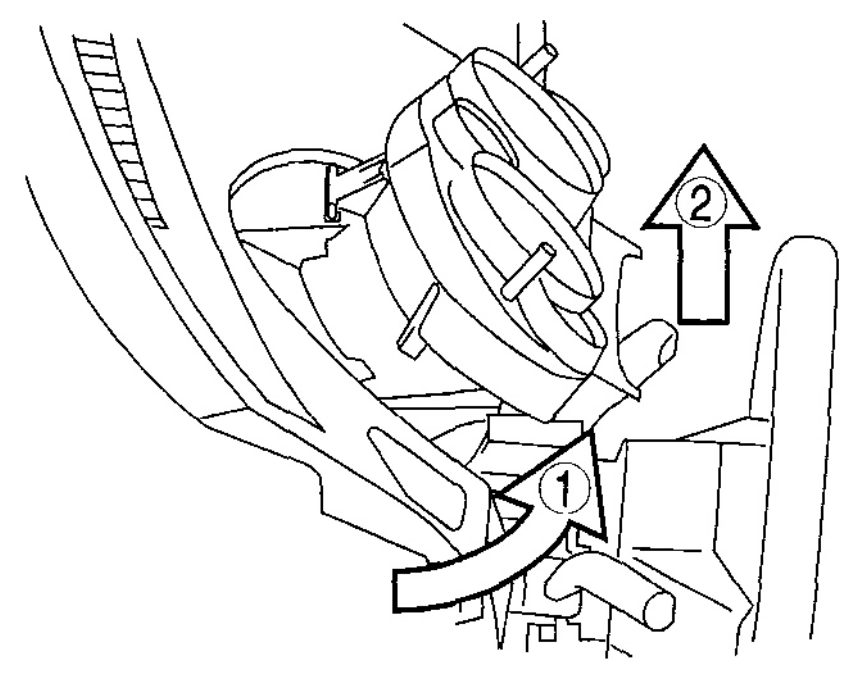

E5U922ZW3003

**<u>Fig. 4: Removing Instrument Cluster</u>** Courtesy of MAZDA MOTORS CORP.

#### **CLIP B REMOVAL NOTE**

1. Rotate the clip B **90**°, then remove the clip B from the instrument cluster.

2007 ACCESSORIES & BODY, CAB Instrumentation-Driver Info - MX-5 Miata

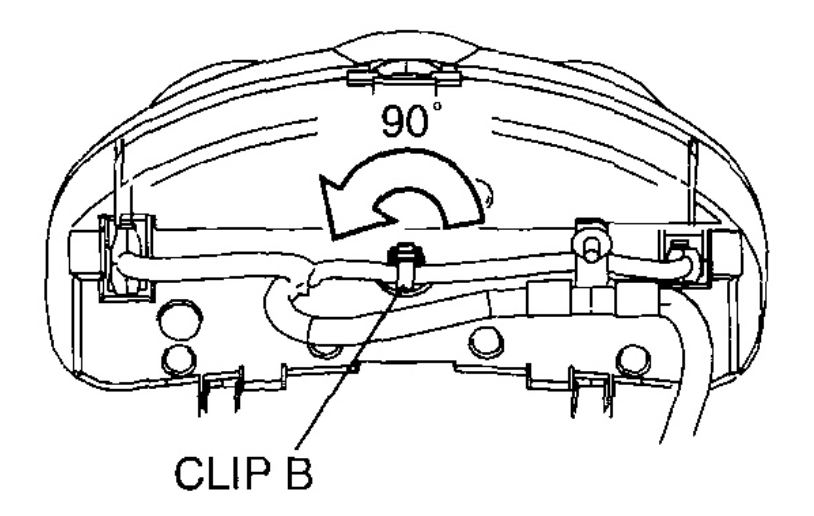

E5U922ZW3009

**Fig. 5: Rotating Clip B 90° & Removing Clip B From Instrument Cluster** Courtesy of MAZDA MOTORS CORP.

# **INSTRUMENT CLUSTER CONFIGURATION**

1. Connect the M-MDS to the DLC-2 connector.

2007 ACCESSORIES & BODY, CAB Instrumentation-Driver Info - MX-5 Miata

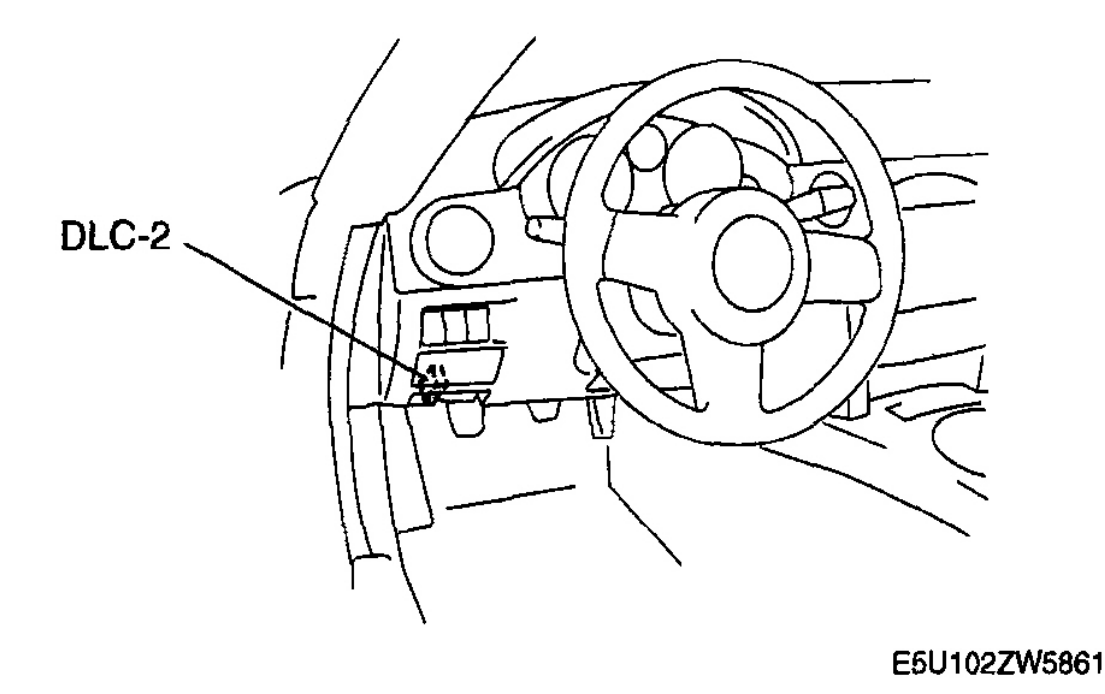

#### Fig. 6: Locating DLC-2 Connector Courtesy of MAZDA MOTORS CORP.

- 2. After the vehicle is identified, select the following items from the initial screen of the M-MDS.
  - When using the IDS (laptop PC)
    - 1. Select "Module Programming".
  - When using the PDS (Pocket PC)
    - 1. Select "Programming".
    - 2. Select "Module Programming".
- 3. Select "Programmable Module Installation".
- 4. Select "IC" and perform procedures according to directions on the M-MDS screen.
  - If odometer data is to be transferred to a new instrument cluster, perform the following procedure:
    - 1. Select "Programmable Parameters" from the menu.
    - 2. Select "Odometer Write", and perform the procedure following the screen.

# NOTE: During the odometer data writing procedure, As-Built Data (VIN and Vehicle Data) input is requested. Obtain the As-Built Sheet for the vehicle, and input the necessary data.

- 5. Retrieve DTCs using the M-MDS and verify that there is no DTC present.
  - If any DTC is present, perform applicable DTC inspection. See DTC TABLE [INSTRUMENT

2007 ACCESSORIES & BODY, CAB Instrumentation-Driver Info - MX-5 Miata

**<u>CLUSTER</u>**].

# INSTRUMENT CLUSTER DISASSEMBLY/ASSEMBLY

# CAUTION: • Do not drop the instrument cluster or damage the printed board. This will lead to a system malfunction.

1. Disassemble in the order indicated in **Fig. 7**.

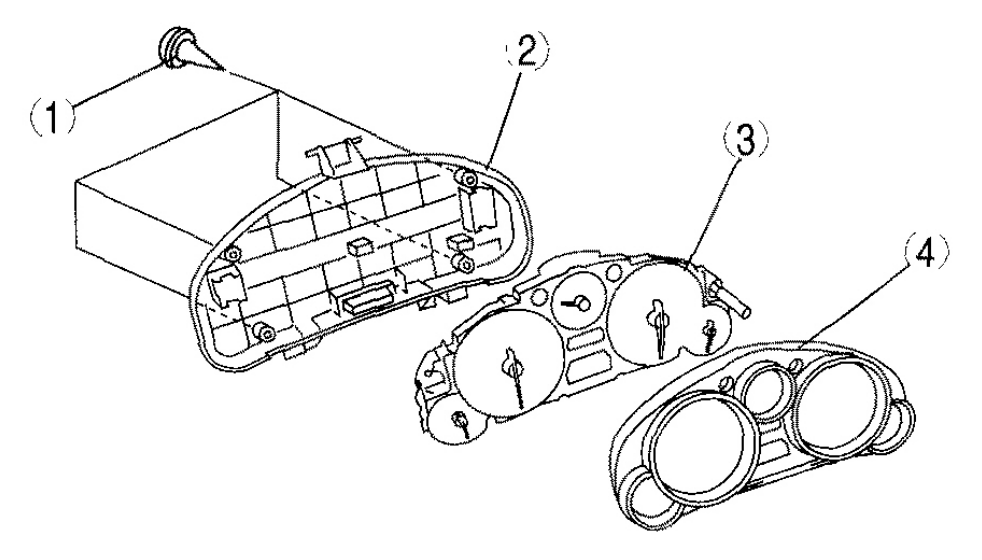

E5U922ZW3005

| 1 | Screw                   |
|---|-------------------------|
| 2 | Cover                   |
| 3 | Instrument cluster unit |
| 4 | Lens                    |

#### **Fig. 7: Exploded View Of Instrument Cluster Components** Courtesy of MAZDA MOTORS CORP.

2. Assemble in the reverse order of disassembly.

# **INSTRUMENT CLUSTER INSPECTION**

#### **SPEEDOMETER**

2007 ACCESSORIES & BODY, CAB Instrumentation-Driver Info - MX-5 Miata

#### Using the Input/Output Check Mode

1. Inspect the speedometer by setting it to check code 12 of the input/output check mode. (See **INSTRUMENT CLUSTER INPUT/OUTPUT CHECK MODE** .)

#### Using a Speedometer Tester

- 1. Adjust the tire pressure to the specification.
- 2. Using a speedometer tester, verify that the tester reading is as indicated in <u>SPEEDOMETER</u> <u>SPECIFICATION TABLE</u>.

| Speedometer tester indication (km/h) | Allowable range (km/h) |  |  |  |
|--------------------------------------|------------------------|--|--|--|
| 20                                   | 17-23                  |  |  |  |
| 40                                   | 37-42                  |  |  |  |
| 60                                   | 57-63                  |  |  |  |
| 80                                   | 76-83                  |  |  |  |
| 100                                  | 96-103                 |  |  |  |
| 120                                  | 116-123                |  |  |  |
| 140                                  | 135-143                |  |  |  |

#### **SPEEDOMETER SPECIFICATION TABLE (KM/H)**

#### **SPEEDOMETER SPECIFICATION TABLE (MPH)**

| Speedometer tester indication (mph) | Allowable range (mph) |
|-------------------------------------|-----------------------|
| 10                                  | 8-12                  |
| 20                                  | 18-22                 |
| 30                                  | 28-32                 |
| 40                                  | 38-42                 |
| 50                                  | 48-52                 |
| 60                                  | 58-62                 |
| 70                                  | 67-73                 |
| 80                                  | 77-83                 |

- 3. Verify that the speedometer reading is within the range indicated in <u>SPEEDOMETER</u> <u>SPECIFICATION TABLE</u>.
  - If the speedometer does not move or the indication is not within the allowable range, inspect the PCM and the related wiring harnesses.
    - If the PCM and the related wiring harnesses are normal, replace the instrument cluster.

#### TACHOMETER

#### Using the Input/Output Check Mode

1. Inspect the tachometer by setting it to check code 13 of the input/output check mode. (See

2007 ACCESSORIES & BODY, CAB Instrumentation-Driver Info - MX-5 Miata

#### **INSTRUMENT CLUSTER INPUT/OUTPUT CHECK MODE**.)

Using M-MDS Or External Diagnostic Equipment

# CAUTION: If the engine speed exceeds the allowable range, the engine could be damaged. Therefore, when inspecting the tachometer, do not allow the engine speed to exceed the allowable range indication on the tachometer.

- 1. Connect the M-MDS to the DLC-2 connector.
- 2. After the vehicle is identified, select the following items from the initial screen of the M-MDS.
  - When using the IDS (laptop PC)
    - Select the "Toolbox" tab.
    - Select "DataLogger".
    - Select "Module".
    - Select "IC".
  - When using the PDS (Pocket PC)
    - Select "Module Tests".
    - Select "IC".
    - Select "DataLogger".

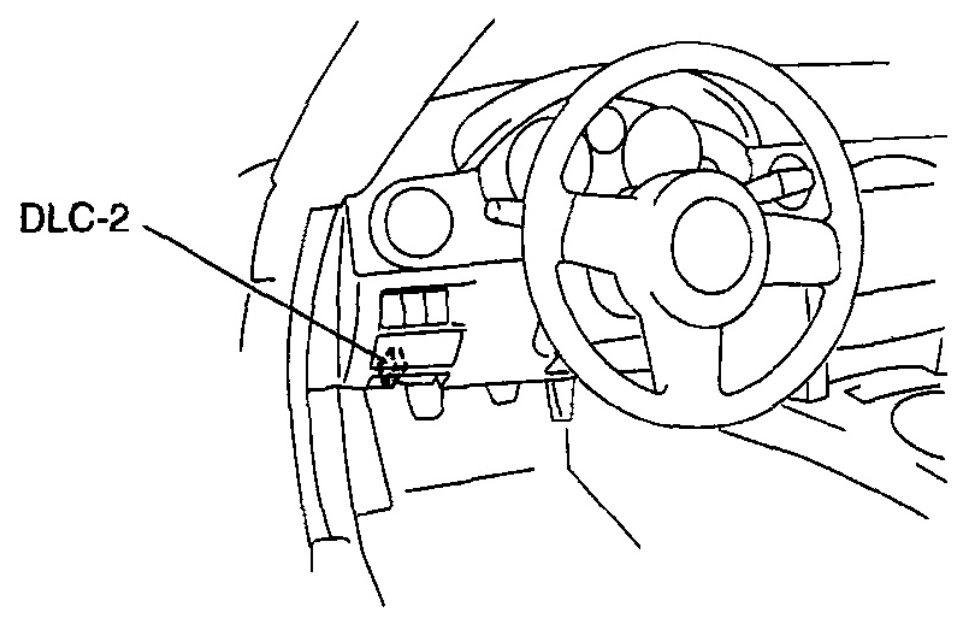

2007 ACCESSORIES & BODY, CAB Instrumentation-Driver Info - MX-5 Miata

#### **Fig. 8: Locating DLC-2 Connector** Courtesy of MAZDA MOTORS CORP.

- 3. Compare the data monitor item (IC\_TACHO) with the tachometer indication.
  - If the tachometer does not operate properly, inspect the PCM and the related wiring harnesses.
    - If the PCM and the related harnesses do not have any malfunction, replace the instrument cluster.

#### FUEL GAUGE

1. Inspect the fuel gauge by setting it to check code 23 of the input/output check mode. (See **INSTRUMENT CLUSTER INPUT/OUTPUT CHECK MODE** .)

#### WATER TEMPERATURE GAUGE

1. Inspect the water temperature gauge by setting it to check code 25 of the input/output check mode. (See **INSTRUMENT CLUSTER INPUT/OUTPUT CHECK MODE** .)

#### OIL PRESSURE GAUGE

1. Inspect the oil pressure gauge by setting it to check code 28 of the input/output check mode. (See **INSTRUMENT CLUSTER INPUT/OUTPUT CHECK MODE** .)

# **INSTRUMENT CLUSTER INPUT/OUTPUT CHECK MODE**

- NOTE:
- In this mode, it is possible to verify the items in <u>INSTRUMENT CLUSTER</u> <u>INPUT/OUTPUT SPECIFICATION TABLE</u>.

#### CHECK CODE TABLE

| Check code | Check item                | Related items                                                                         |
|------------|---------------------------|---------------------------------------------------------------------------------------|
| 01         | SAS control module        | Seat belt warning alarm                                                               |
| 04         | Door switch               | <ul><li>Lights-on reminder warning alarm</li><li>Key reminder warning alarm</li></ul> |
| 08         | TNS relay                 | <ul><li>Lights-on reminder warning alarm</li><li>Each illumination light</li></ul>    |
| 12         | Speedometer               | Speedometer                                                                           |
| 13         | Tachometer                | Tachometer                                                                            |
| 14         | Buzzer                    | Buzzer                                                                                |
| 16         | Fuel-level warning light  | Fuel-level warning light                                                              |
| 18         | Ignition key illumination | Ignition key illumination                                                             |
|            |                           |                                                                                       |

#### **INSTRUMENT CLUSTER INPUT/OUTPUT CHECK CODE TABLE**

2007 ACCESSORIES & BODY, CAB Instrumentation-Driver Info - MX-5 Miata

| 22 | Fuel gauge sender unit                                                         | Fuel gauge                                                                     |
|----|--------------------------------------------------------------------------------|--------------------------------------------------------------------------------|
| 23 | Fuel gauge                                                                     | Fuel gauge                                                                     |
| 25 | Water temperature gauge                                                        | Water temperature gauge                                                        |
| 26 | <ul><li>Odometer/tripmeter (LCD)</li><li>Warning and indicator light</li></ul> | <ul><li>Odometer/tripmeter (LCD)</li><li>Warning and indicator light</li></ul> |
| 28 | Oil pressure gauge                                                             | Oil pressure gauge                                                             |
| 31 | Key reminder switch                                                            | Key reminder warning alarm                                                     |
| 57 | Panel light control                                                            | Illumination light bulb                                                        |
| 59 | <ul><li>CAN system</li><li>Fuel gauge sender unit</li></ul>                    | <ul><li>CAN system</li><li>Fuel system</li></ul>                               |

NOTE:

- Check codes which are not listed may be indicated, but they cannot be inspected.
- The check codes are displayed in numerical order. (While performing the inspection, if you want to inspect a check code with a number smaller than the code number you are currently inspecting, terminate the check mode then repeat the inspection from the beginning.)
- If a speed signal is input to the instrument cluster (the wheels are rotated), the input/output check mode will be cancelled.
- The check codes can be fast-forwarded by pushing and holding the odometer/tripmeter switch for 1 s or more.

#### 2007 ACCESSORIES & BODY, CAB Instrumentation-Driver Info - MX-5 Miata

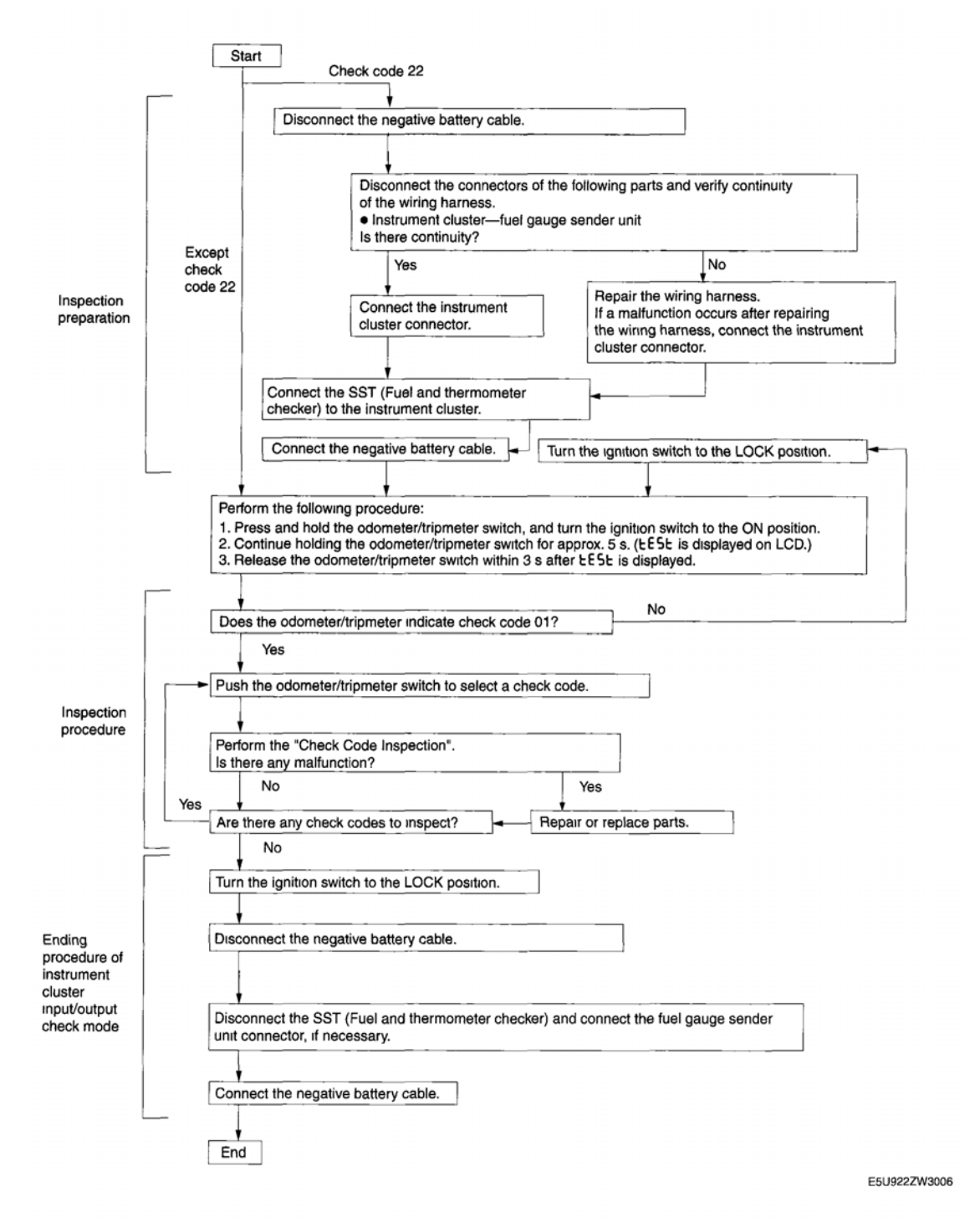

#### **Fig. 9: Identifying Instrument/Driver Check Code Diag. Flow Diagram** Courtesy of MAZDA MOTORS CORP.

**Checking Order** 

- NOTE:
- When inspecting more than two check codes, begin with the code with the

2007 ACCESSORIES & BODY, CAB Instrumentation-Driver Info - MX-5 Miata

#### highest ranking.

#### **IGNITION SWITCH POSITION SPECIFICATION**

| Priority order of<br>inspection | Ignition switch<br>position | Check code                                             |
|---------------------------------|-----------------------------|--------------------------------------------------------|
| 1                               |                             | 22                                                     |
| 2                               | ON                          | 01, 04, 08, 12, 13, 14, 16, 18, 23, 25, 26, 28, 57, 59 |
| 3                               | LOCK                        | 31                                                     |

#### **CHECK CODE INSPECTION**

Check Code 01

| Check code 01 |                                                       | Buckle switch and passeng | ger sensing system                                                                                                    |                      |
|---------------|-------------------------------------------------------|---------------------------|----------------------------------------------------------------------------------------------------|----------------------|
| STEP          | INSPECTION<br>CONDITION                               | DISPLAY                   | ACTION                                                                                                    |                      |
|               |                                                       |                           | on d                                                                                                    | Go to the next step. |
|               |                                                       |                           | Inspect the following parts:                                                                                                    |                      |
|               |                                                       |                           | • Buckle switch (driver-side)                                                                                                    |                      |
|               |                                                       |                           | SAS control module                                                                                                    |                      |
|               | Unfasten driver-side seat<br>belt. (Buckle switch ON) |                           | • Wiring harness (Buckle switch (driver-side) - SAS control module)                                                                                                |                      |
| 1             |                                                       |                           | Using the DTC and PID of SAS control<br>module, inspect the SAS control module,<br>buckle switch and the related wiring<br>harnesses.                              |                      |
|               |                                                       | E                         | • If there is no malfunction, inspect<br>for continuity between SAS control<br>module terminal 1X and instrument<br>cluster terminal 2A (wiring harness-<br>side). |                      |
|               |                                                       |                           | • If there is continuity, replace the instrument cluster.                                                                                                    |                      |
|               |                                                       | 0FF3                      | Go to the next step.                                                                                                    |                      |
|               |                                                       |                           | Inspect the following parts:                                                                                                    |                      |

#### 2007 ACCESSORIES & BODY, CAB Instrumentation-Driver Info - MX-5 Miata

|   |                                                                                                    | 1 |          |            |                                   |                                                                                                    |
|---|----------------------------------------------------------------------------------------------------|---|----------|------------|-----------------------------------|----------------------------------------------------------------------------------------------------|
|   |                                                                                                    |   |          |            | ⊟                                 | <ul> <li>Buckle switch (driver-side)</li> <li>SAS control module</li> <li>Wiring harness (Buckle switch</li> </ul>                                                                                                    |
| 2 |                                                                                                    |   |          |            | (driver-side)-SAS control module) |                                                                                                    |
|   | Fasten driver-side seat<br>belt. (Buckle switch OFF)                                                                                     |   |          |            |                                   | Using the DTC and PID of SAS control module, inspect the SAS control module, buckle switch and the related wiring harnesses.                                                                                                  |
|   |                                                                                                    |   | ı—       | 1          | -                                 | • If there is no malfunction, inspect<br>for continuity between SAS control<br>module terminal 1X and instrument<br>cluster terminal 2A (wiring harness-<br>side).                                                            |
|   |                                                                                                    |   |          |            |                                   | <ul> <li>If there is continuity, replace<br/>the instrument cluster.</li> </ul>                                                                                                    |
|   |                                                                                                    |   | ı—ı      |            | P                                 | Go to the next step.                                                                                                    |
|   |                                                                                                    |   |          |            |                                   | Inspect the following parts:                                                                                                    |
|   | Seat one person in the<br>passenger's seat, and<br>unfasten passenger-side<br>seat belt. (Seat weight<br>sensor and buckle switch<br>ON) |   |          |            | • Buckle switch (passenger-side)  |                                                                                                    |
|   |                                                                                                    |   |          |            |                                   | • Seat weight sensor control module                                                                                                    |
|   |                                                                                                    |   | .—       |            | • Seat weight sensor              |                                                                                                    |
|   |                                                                                                    |   | <b> </b> | <b> </b> — | '                                 | • SAS control module                                                                                                    |
| 3 |                                                                                                    |   |          |            | <b>}</b>                          | • Wiring harness (Buckle switch<br>(passenger-side)-SAS control<br>module, seat weight sensor-Seat<br>weight sense control module-SAS<br>control module)                                                                      |
|   |                                                                                                    | E | ı—       | ı—         | ł                                 | Using the DTC and PID of SAS control<br>module, inspect the SAS control module,<br>buckle switch (driver-side, passenger-<br>side), seat weight sensor control module,<br>seat weight sensor and related wiring<br>harnesses. |
|   |                                                                                                    | E | ı—       | ı          | 2                                 | • If there is no malfunction, inspect<br>for the continuity between SAS<br>control module terminal 1X and<br>instrument cluster terminal 2A<br>(wiring harness-side).                                                         |

#### 2007 ACCESSORIES & BODY, CAB Instrumentation-Driver Info - MX-5 Miata

|   |                                                                                                    |         |   | the instrument cluster.                                                                                                    |
|---|----------------------------------------------------------------------------------------------------|---------|---|----------------------------------------------------------------------------------------------------|
|   |                                                                                                    | 0 2 2 3 | _ | Input signal to the instrument cluster is normal.                                                                                                    |
|   |                                                                                                    |         |   | Inspect the following parts:                                                                                                    |
| 4 | Seat one person in the<br>passenger's seat, and<br>fasten passenger-side seat<br>belt. (Seat weight sensor<br>ON and buckle switch<br>OFF)<br>Seat no person in the<br>passenger's seat, and<br>unfasten passenger-side<br>seat belt. (Seat weight<br>sensor OFF and buckle<br>switch ON)<br>Seat no person in the<br>passenger's seat, and<br>fasten passenger-side seat<br>belt. (Seat weight sensor<br>and buckle switch OFF) | on f    | _ | <ul> <li>Buckle switch (passenger-side)</li> <li>Seat weight sensor control module <ul> <li>Seat weight sensor</li> <li>SAS control module</li> </ul> </li> <li>Wiring harness (Buckle switch (passenger-side)-SAS control module, seat weight sensor-Seat weight sense control module-SAS control module)</li> </ul> |
|   |                                                                                                    | 1≘      | ł | Using the DTC and PID of SAS control<br>module, inspect the SAS control module,<br>buckle switch (driver-side, passenger-<br>side), seat weight sensor control module,<br>seat weight sensor and the related wiring<br>harnesses.                                                                                     |
|   |                                                                                                    | E i     |   | <ul> <li>If there is no malfunction, inspect<br/>for continuity between SAS control<br/>module terminal 1X and instrument<br/>cluster terminal 2A (wiring harness-<br/>side).</li> <li>If there is continuity, replace<br/>the instrument cluster.</li> </ul>                                                         |

#### Check Code 04

|      | Check code 04                                        | Door switch ON/OFF sign | al                                                                                 |
|------|------------------------------------------------------|-------------------------|------------------------------------------------------------------------------------|
| STEP | INSPECTION<br>CONDITION                              | DISPLAY                 | ACTION                                                                             |
|      |                                                      | 0 <u> </u>              | Close the front driver-side door, then go to the next step.                        |
| 1    |                                                      |                         | Verify that the voltage of instrument cluster terminal 2E is <b>1.0 V or less.</b> |
|      | Open the front driver-side door. (The door switch is |                         | • If the voltage is as specified, replace the instrument cluster.                  |

#### 2007 ACCESSORIES & BODY, CAB Instrumentation-Driver Info - MX-5 Miata

|   | on.)                                         |       | <ul> <li>If the voltage is not as specified,<br/>inspect the following parts:</li> <li>O Door switch</li> </ul>                                                                                                    |
|---|----------------------------------------------|-------|----------------------------------------------------------------------------------------------------|
|   |                                              |       | • Wiring harness (Instrument cluster-door switch)                                                                                                    |
| 2 | Close all doors. (Door<br>switches are off.) | ıı ıı | <ul> <li>Verify that the voltage of instrument cluster terminal 2E is B+.</li> <li>If the voltage is as specified, replace the instrument cluster.</li> <li>If the voltage is not as specified, inspect the following parts: <ul> <li>Door switch</li> <li>Wiring harness (Instrument cluster-door switch)</li> </ul> </li> </ul> |
|   |                                              |       | Input signal to the instrument cluster is normal.                                                                                                    |

#### Check Code 08

| Check code 08 |                                                              | TNS relay ON/OFF signal |                                                                                        |  |
|---------------|--------------------------------------------------------------|-------------------------|----------------------------------------------------------------------------------------|--|
| STEP          | INSPECTION<br>CONDITION                                      | DISPLAY                 | ACTION                                                                                 |  |
|               |                                                              | 1 <u> </u>              | Go to the next step.                                                                   |  |
|               |                                                              |                         | Verify that the voltage of instrument cluster terminal 1B is <b>B</b> +.               |  |
| 1             | Turn the headlight switch to<br>the TNS position. (TNS relay |                         | • If the voltage is as specified, replace the instrument cluster.                      |  |
|               | ON)                                                          |                         | • If the voltage is not as specified, inspect the following parts:                     |  |
|               |                                                              |                         | • TNS relay                                                                            |  |
|               |                                                              |                         | • Wiring harness (Battery-<br>TNS relay-instrument<br>cluster)                         |  |
|               |                                                              |                         | Verify that the voltage of the instrument cluster terminal 1B is <b>1.0 V</b> or less. |  |

#### 2007 ACCESSORIES & BODY, CAB Instrumentation-Driver Info - MX-5 Miata

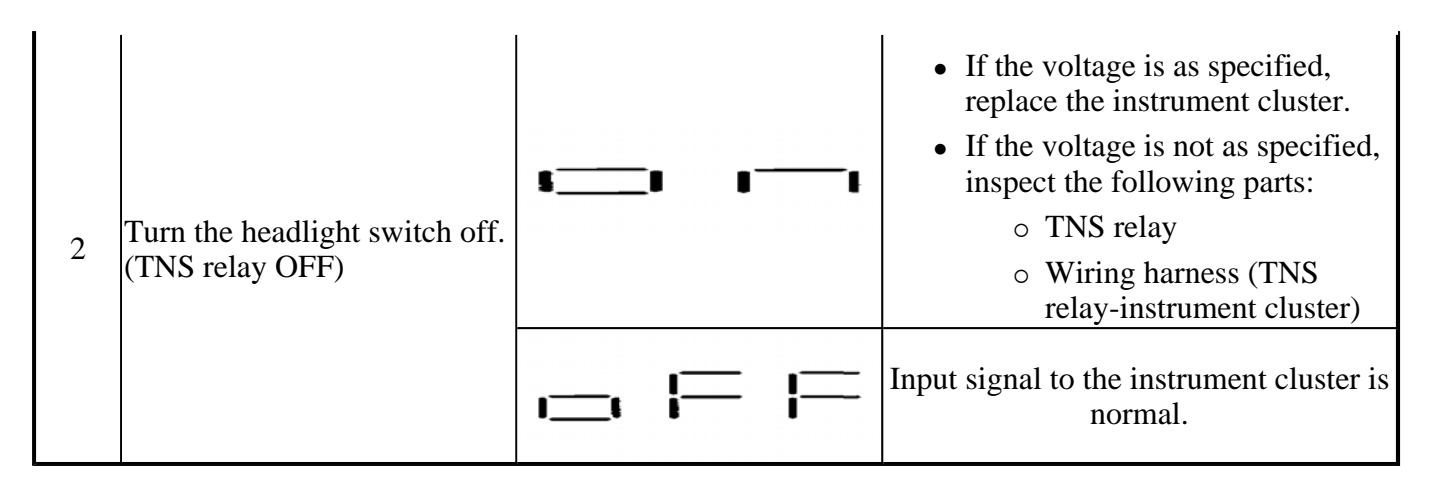

#### Check Code 12

#### **CHECK CODE 12**

| Check code 12           | Speedometer display signal |                                                                                                    |                                 |
|-------------------------|----------------------------|----------------------------------------------------------------------------------------------------|---------------------------------|
| INSPECTION<br>CONDITION | DISPLAY                    | ACTION                                                                                                    |                                 |
| After selecting check   | ·==• •==•                  | The speedometer needle moves<br>full scale then returns to <b>approx.</b><br><b>60 km/h</b> or <b>approx. 60 mph.</b> | The speedometer is normal.      |
| code 12 wait for        |                            | Except above                                                                                                    |                                 |
| approx. 2 s.            | i≡                         | -                                                                                                    | Replace the instrument cluster. |

#### Check Code 13

#### **CHECK CODE 13**

| Check code 13                    | Tachometer operation signal |                                                                                  |                           |
|----------------------------------|-----------------------------|----------------------------------------------------------------------------------|---------------------------|
| INSPECTION<br>CONDITION          | DISPLAY ACTION              |                                                                                  |                           |
| After coloring chock and         |                             | The tachometer needle moves full scale then returns to <b>approx. 3,000 rpm.</b> | The tachometer is normal. |
| 13 wait for approx 2 s           |                             | Except above                                                                     | Paplace the               |
| 15, wait for <b>approx. 2</b> 5. |                             | -                                                                                | instrument<br>cluster.    |

#### Check Code 14

2007 ACCESSORIES & BODY, CAB Instrumentation-Driver Info - MX-5 Miata

| Check code 14                     | Buzzer operation signal |          |                     |                        |
|-----------------------------------|-------------------------|----------|---------------------|------------------------|
| INSPECTION CONDITION              | DISPLAY                 |          | ACTION              |                        |
| After selecting sheek and 14 weit | ı <u> </u> ı            | <b>-</b> | The buzzer sounds.  | The buzzer is normal.  |
| annroy 2 s                        |                         |          | The buzzer does not | Replace the instrument |
| approx. 2 5.                      |                         |          | sound.              | cluster.               |

#### Check Code 16

#### **CHECK CODE 16**

| Check code 16                  | Fuel-level warning light flashing signal |                                                      |                                         |
|--------------------------------|------------------------------------------|------------------------------------------------------|-----------------------------------------|
| <b>INSPECTION CONDITION</b>    | DISPLAY ACTI                             |                                                      | ION                                     |
| After selecting check code 16, |                                          | Fuel-level warning light flashes <b>three times.</b> | The fuel-level warning light is normal. |
| wait <b>approx. 2 s.</b>       |                                          | Except above                                         | Replace the instrument cluster.         |

#### Check Code 18

| Check code 18                       | Ignition key illumination control signal |                                                                       |                                                                                                    |  |
|-------------------------------------|------------------------------------------|-----------------------------------------------------------------------|----------------------------------------------------------------------------------------------------|--|
| INSPECTION<br>CONDITION             | DISPLAY                                  | ACTION                                                                |                                                                                                    |  |
|                                     |                                          | Ignition key<br>illumination<br>flashes <b>three</b><br><b>times.</b> | The ignition key illumination is normal.                                                           |  |
|                                     | eck<br>(FLASHING)                        | Except above                                                          | Verify that the voltage of<br>instrument cluster terminal 1K is<br><b>B+.</b>                      |  |
| After selecting check code 18, wait |                                          |                                                                       | • If the voltage is as specified, replace the instrument cluster.                                  |  |
| approx. 2 s.                        |                                          |                                                                       | • If the voltage is not as specified, inspect the following parts:                                 |  |
|                                     |                                          |                                                                       | <ul> <li>Ignition key<br/>illumination bulb</li> </ul>                                             |  |
|                                     |                                          |                                                                       | <ul> <li>Wiring harness</li> <li>(Battery-ignition key illumination-instrument cluster)</li> </ul> |  |

#### 2007 ACCESSORIES & BODY, CAB Instrumentation-Driver Info - MX-5 Miata

| Check<br>code 22 | Fuel level signal                                                                                                    |                                 |                                           |
|------------------|----------------------------------------------------------------------------------------------------|---------------------------------|-------------------------------------------|
| STEP             | INSPECTION CONDITION                                                                                                    | DISPLAY                         | ACTION                                    |
| 1                | Select check code 22 with the fuel gauge sender unit connector disconnected.                                                                | Image: Second above             | Go to the next step.                      |
| 2                | Connect terminals 2R and 2T of the instrument cluster.                                                                                      |                                 | Go to the next step.                      |
|                  |                                                                                                    | Except above                    | Go to the Step 6.                         |
| 3                | Using the <b>SST</b> (Fuel and thermometer checker)<br>or resistor, input <b>20 ohms</b> between instrument<br>cluster terminals 2R and 2T. |                                 | Go to the next step.                      |
|                  |                                                                                                    | Except above                    | Go to the Step 6.                         |
| 4                | Using the <b>SST</b> (Fuel and thermometer checker)<br>or resistor, input <b>60 ohms</b> between instrument<br>cluster terminals 2R and 2T. |                                 | Go to the next<br>step.                   |
|                  |                                                                                                    | Except above                    | Go to the Step 6.                         |
| 5                | Using the <b>SST</b> (Fuel and thermometer checker) or resistor, input <b>100 ohms</b> between instrument cluster terminals 2R and 2T.      |                                 | Inspect the fuel<br>gauge sender<br>unit. |
|                  |                                                                                                    | Except above                    | Go to the next                            |
|                  | Inspect the wiring harness and connector betweer unit.                                                                                      | i instrument cluster and fuel g | gauge sender                              |

#### 2007 ACCESSORIES & BODY, CAB Instrumentation-Driver Info - MX-5 Miata

- If there is any malfunction, repair or replace the wiring harness or connector.
  - If there is no malfunction, replace the instrument cluster.

#### Check Code 23

#### **CHECK CODE 23**

| Check code 23                                           | Fuel gauge operation signal |                                                                                                    |                                 |
|---------------------------------------------------------|-----------------------------|----------------------------------------------------------------------------------------------------|---------------------------------|
| INSPECTION<br>CONDITION                                 | DISPLAY                     | ACTION                                                                                                    |                                 |
| After colocting shock orde                              | ı <u> </u> ı                | The fuel gauge indicates status in<br>the following order <b>approx. every</b><br><b>2 s.</b><br>• F> 1/2> E> F (fixed) | The fuel gauge is normal.       |
| After selecting check code 23, wait <b>approx. 2 s.</b> |                             | Except above                                                                                                    | Replace the instrument cluster. |
|                                                         | 1⊟                          | Replace the instrument cluster.                                                                                         |                                 |

#### Check Code 25

**CHECK CODE 25** 

| Check code 25                                 | Water temperature gauge operation signal |                                                                                                    |                                              |
|-----------------------------------------------|------------------------------------------|----------------------------------------------------------------------------------------------------|----------------------------------------------|
| INSPECTION<br>CONDITION                       | DISPLAY                                  | ACTION                                                                                                    |                                              |
| After selecting check code 25, wait approx. 2 | • <u> </u>                               | <ul> <li>The water temperature gauge indicates status in the following order approx. every 2 s.</li> <li>H&gt; Center&gt; C&gt; H (fixed)</li> </ul> | The water<br>temperature gauge<br>is normal. |
| S.                                            |                                          | Except above                                                                                                    | Replace the instrument cluster.              |
|                                               |                                          | Replace the instrument cluster.                                                                                                    |                                              |

#### Check Code 26

#### CHECK CODE 26

| Check code 26 | Odometer/tripmeter display signal |  |  |  |
|---------------|-----------------------------------|--|--|--|
| INSPECTION    |                                   |  |  |  |

6

#### 2007 ACCESSORIES & BODY, CAB Instrumentation-Driver Info - MX-5 Miata

| <ul> <li>Display is normal.</li> <li>Warning and indicator light illuminated.</li> <li>Generator warning light</li> <li>AT warming light</li> </ul>                                                                                                    | CONDITION             | TION                                                                                                    | DISPLAY |
|----------------------------------------------------------------------------------------------------|-----------------------|----------------------------------------------------------------------------------------------------|---------|
| Select check code 26.       Select check code 26.       Selector indicator light       Selector indicator light       Selector indicator light         Select check code 26.       Selector indicator light       Selector indicator light       Warning and indicis normal.         Select check code 26.       Selector indicator light       Selector indicator light       Warning and indicis normal.         Selector indicator light       Selector light       Selector light       Selector light         Selector light       Selector light       Selector light       Selector light         Selector light       Selector light       Selector light       Selector light         Selector light       Security light       Security light       Security light         Security light       Security light       Security light       Security light         Security light       Security light       Security light       Security light         Security light       Security light       Security light       Security light         Security light       Security light       Security light       Security light | Select check code 26. | t<br>r The odometer/tripmeter<br>is normal.<br>• Warning and indicator<br>is normal.<br>r<br>Replace the instrument<br>cluster |         |

#### Check Code 28

| Check code 28                  | Check code 28 Oil pressure gauge operation signal |                                                                                                    |                                   |  |
|--------------------------------|---------------------------------------------------|----------------------------------------------------------------------------------------------------|-----------------------------------|--|
| INSPECTION<br>CONDITION        | DISPLAY                                           | ACTIO                                                                                                    | ACTION                            |  |
|                                | 0 <u> </u>                                        | The oil pressure gauge<br>indicates status in the<br>following order <b>approx.</b><br><b>every 2 s.</b> | The oil pressure gauge is normal. |  |
| After selecting check code 28, |                                                   | • H> Center> L><br>H (fixed)                                                                             |                                   |  |

2007 ACCESSORIES & BODY, CAB Instrumentation-Driver Info - MX-5 Miata

| wait approx. <b>2 s.</b> |                                                                                                    | Except above          | Replace the instrument cluster.                                                                                   |
|--------------------------|----------------------------------------------------------------------------------------------------|-----------------------|----------------------------------------------------------------------------------------------------|
|                          | ⊨ .– .–                                                                                                    | Replace the instru    | ument cluster                                                                                                    |
|                          |                                                                                                    | ı <u> </u> ı        ı | Go to the next step.                                                                                              |
|                          |                                                                                                    |                       | Verify that the voltage<br>of instrument cluster<br>terminal 2C is <b>B</b> +.                                    |
|                          | Remove the key from the                                                                                                    |                       | • If the voltage is as specified, replace the instrument cluster.                                                 |
| 1                        | steering lock, then reinsert the<br>key into the steering lock after<br>selecting check code 31. (The<br>key reminder switch is on.) |                       | • If the voltage is<br>not as specified,<br>inspect the<br>following parts:                                       |
|                          |                                                                                                    |                       | <ul> <li>Key<br/>reminder<br/>switch</li> </ul>                                                                   |
|                          |                                                                                                    |                       | <ul> <li>Wiring<br/>harness</li> <li>(Battery-key<br/>reminder<br/>switch-<br/>instrument<br/>cluster)</li> </ul> |
|                          |                                                                                                    |                       | Verify that the voltage<br>of instrument cluster<br>terminal 2C is <b>1.0 V or</b><br><b>less.</b>                |
| 2                        | Remove the key from the<br>steering lock. (The key<br>reminder switch is off.)                                                       | ı <u> </u> ı          | • If the voltage is as specified, replace the instrument cluster.                                                 |
|                          |                                                                                                    |                       | • If the voltage is<br>not as specified,<br>inspect the<br>following parts:                                       |
|                          |                                                                                                    |                       | o Kev                                                                                                    |

#### 2007 ACCESSORIES & BODY, CAB Instrumentation-Driver Info - MX-5 Miata

|  | reminder<br>switch                                                                                   |
|--|----------------------------------------------------------------------------------------------------|
|  | <ul> <li>Wiring<br/>harness<br/>(Key<br/>reminder<br/>switch-<br/>instrument<br/>cluster)</li> </ul> |
|  | Input signal to the instrument cluster is normal.                                                    |

#### Check Code 57

| Check code 57                                                                                                    | Panel light control signal |                                                                                                    |                                                                                                    |  |
|----------------------------------------------------------------------------------------------------|----------------------------|----------------------------------------------------------------------------------------------------|----------------------------------------------------------------------------------------------------|--|
| INSPECTION<br>CONDITION                                                                                               | DISPLAY                    | ACTION                                                                                                    |                                                                                                    |  |
|                                                                                                    |                            | Illumination light<br>(hazard warning<br>switch, center panel<br>module, etc.) flashes<br><b>three times.</b> | The panel light control signal is normal.                                                                                                    |  |
| Turn the headlight<br>switch to the TNS<br>position.<br>After selecting<br>check code 57, wait<br><b>approx. 2 s.</b> | (FLASHING)                 | Except above                                                                                                  | <ul> <li>Verify that the voltage of instrument cluster terminal 1F is B+.</li> <li>If the voltage is as specified, replace the instrument cluster.</li> <li>If the voltage is not as specified, inspect the following parts: <ul> <li>Illumination light (hazard warning switch, center panel module, etc.)</li> <li>Wiring harness (Instrument cluster-illumination lights-The sector of the sector of the sector of the sector of the sector)</li> </ul> </li> </ul> |  |

#### 2007 ACCESSORIES & BODY, CAB Instrumentation-Driver Info - MX-5 Miata

| Check<br>code 59 | CAN system/fuel system                                                                                               |                                |                                                                                                    |
|------------------|----------------------------------------------------------------------------------------------------|--------------------------------|----------------------------------------------------------------------------------------------------|
| STEP             | INSPECTION                                                                                                    | INDICATION                     | ACTION                                                                                                    |
|                  |                                                                                                    | First digit from<br>the right  | The CAN system is normal.<br>Go to next step.                                                                                                    |
| 1                | The three digits number is<br>indicated after selecting check<br>code 59. Confirm the first<br>digit from the right. | First digit from<br>the right  | The DTC of CAN system is<br>detected.<br>Perform the DTC inspection. (See<br><u>DTC TABLE[MULTIPLEX</u><br><u>COMMUNICATION SYSTEM]</u> .)<br>• If the CAN system is normal,<br>replace the instrument cluster.                                                |
|                  |                                                                                                    | Second digit<br>from the right | Go to next step.<br>The wiring harnesses between the<br>fuel gauge sender unit and<br>instrument cluster are normal.<br>Go to next step.                                                                                                    |
| 2                | Confirm the second digit from the right.                                                                             | Second digit<br>from the right | <ul> <li>Inspect following parts.</li> <li>Fuel gauge sender unit</li> <li>Wiring harness (Fuel gauge sender unit-instrument cluster) <ul> <li>If fuel gauge sender unit and wiring harness are normal, replace the instrument cluster.</li> </ul> </li> </ul> |
| 3                | Confirm the third digit from                                                                                         | Third digit<br>from the right  | Go to next step.<br>The fuel pulse signal from the PCM is normal.                                                                                                    |
|                  | the right.                                                                                                    |                                | Inspect the PCM.<br>(See <u>DTC TABLE [LF]</u> and <u>PCM</u><br>INSPECTION [LF] )                                                                                                    |

2007 ACCESSORIES & BODY, CAB Instrumentation-Driver Info - MX-5 Miata

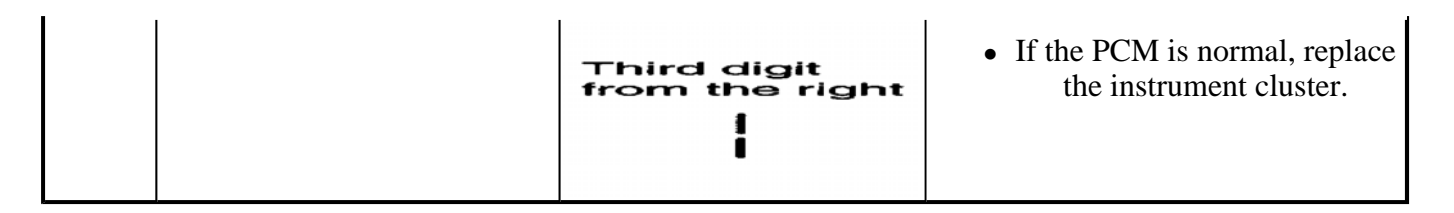

# DATA MONITORING AND RECORDING PROCEDURE

- 1. Connect the M-MDS to the DLC-2 connector.
- 2. After the vehicle is identified, select the following items from the initial screen of the M-MDS.
  - When using the IDS (laptop PC)
    - Select the "Toolbox" tab.
    - Select "DataLogger".
    - Select "Modules".
    - Select "IC".
    - When using the PDS (Pocket PC)
      - Select "Module Tests".
      - Select "IC".
      - Select "DataLogger".

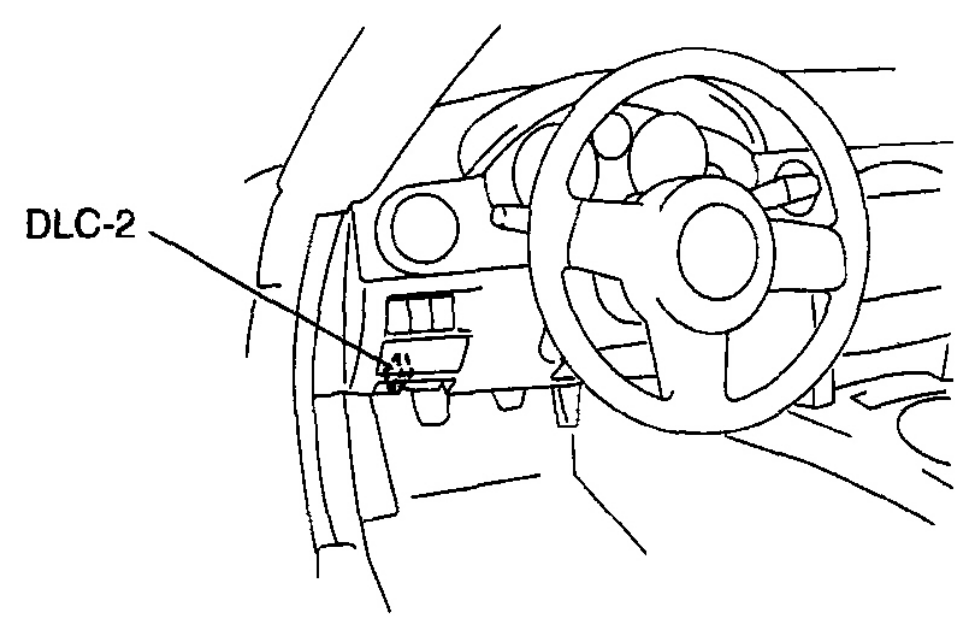

E5U102ZW5861

2007 ACCESSORIES & BODY, CAB Instrumentation-Driver Info - MX-5 Miata

#### Courtesy of MAZDA MOTORS CORP.

- 3. Select the applicable PID from the PID table.
- 4. Verify the PID data according to the directions on the screen.
  - NOTE: The PID data screen function is used for monitoring the calculated value. Therefore, if the monitored value of the output parts is not within the specification, inspection of the monitored value of input parts corresponding to applicable output part control is necessary. In addition, because the system does not display output part malfunction as abnormality in the monitored value, it is necessary to inspect the output part individually.

#### INDICATION ITEM TABLE

#### **INDICATION ITEM TABLE**

| Monitor item | Input-output signal/part name                        | Unit/State |     | Terminal |
|--------------|------------------------------------------------------|------------|-----|----------|
| IC_DTC_CNT   | Number of continuous DTCs                            | -          |     | -        |
| IC_ECT       | Water temperature gauge                              | °F         | °C  | 1J, 1L   |
| IC_NUMKEYS   | Number of key ID numbers registered with the vehicle | -          |     | -        |
| IC_ODO_CNT   | Odometer                                             | m          |     |          |
| IC_SPDMTR    | Speedometer                                          | MPH        | KPH | 1J, 1L   |
| IC_TACHO     | Tachometer                                           | RPM        |     |          |
| IC_VPWR      | Power supply voltage                                 | /          | 1   | 1C       |

# FUEL GAUGE SENDER UNIT INSPECTION

1. Move the float to the topmost and bottommost positions, and verify that the resistance between terminals A and C of the unit and the position of the float are as indicated in <u>Fig. 11</u>.

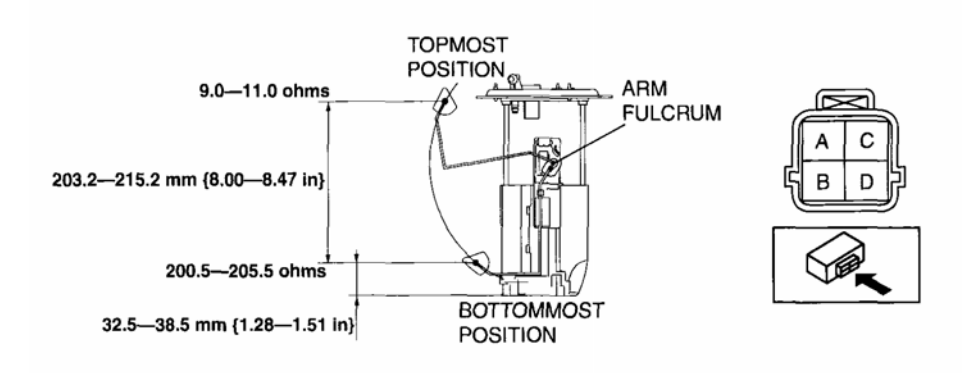

E5U922ZW3007

**Fig. 11: Inspecting Fuel Gauge Sender Unit** Courtesy of MAZDA MOTORS CORP.

2007 ACCESSORIES & BODY, CAB Instrumentation-Driver Info - MX-5 Miata

• If they are not as indicated, replace the fuel gauge sender unit.

# **OIL PRESSURE SWITCH INSPECTION**

- 1. Turn the ignition switch to the ON position and verify that the oil pressure gauge reading indicates L or below.
- 2. Start the engine and verify that the oil pressure gauge operates.
  - If the oil pressure gauge does not operate, inspect the related wiring harness.
    - If the related wiring harness is normal, inspect the oil pressure. (See <u>OIL PRESSURE</u> <u>INSPECTION [LF]</u>.)
      - If the oil pressure is normal, replace the oil pressure switch.

# HORN REMOVAL/INSTALLATION

- 1. Disconnect the negative battery cable. (See **<u>BATTERY REMOVAL/INSTALLATION [LF]</u>**.)
- 2. Slightly bend back the under cover.
- 3. Remove in the order indicated in **Fig. 12**.

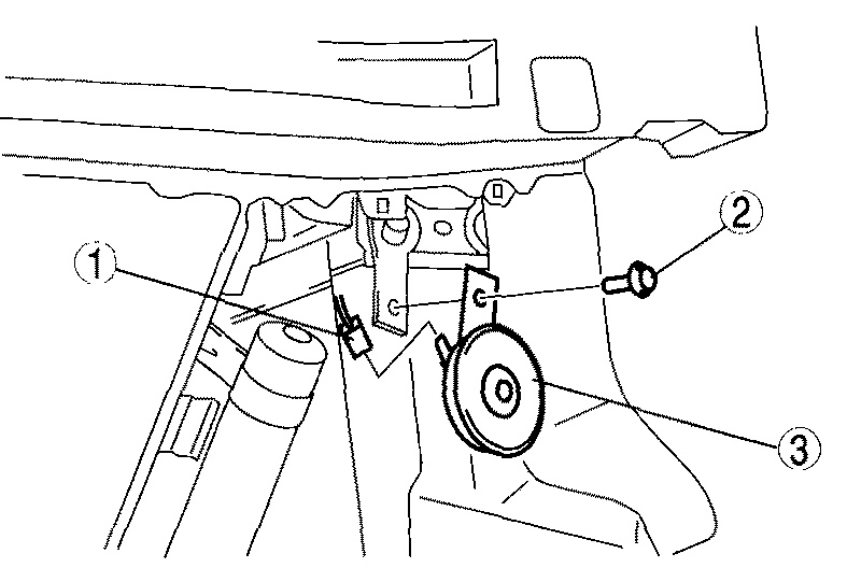

E5U922ZW3008

| 1 | Connector |
|---|-----------|
| 2 | Bolt      |
| 3 | Horn      |

2007 ACCESSORIES & BODY, CAB Instrumentation-Driver Info - MX-5 Miata

#### **Fig. 12: Removing/Installing Horn Components** Courtesy of MAZDA MOTORS CORP.

4. Install in the reverse order of removal.